# Configurar e solucionar problemas de política de Smart Licensing em plataformas ACI

## Contents

Introduction O que é a Cisco Smart Licensing Policy (SLP)? Você é novo na administração do Smart Licensing e/ou Smart Account? O que é um token de ID? Gerar um token de ID do CSSM Licença SLP e Estados do Produto Métodos suportados com SLP Método 1. Conexão direta com CSSM Método 2. Cisco Transport Gateway Método 3. Proxy HTTP/HTTPS Método 4. No local Método 5. Cisco Smart Licensing Utility Método 6. Método Off-line Solucionar problemas da política de Smart Licensing da Cisco ACI Falhas comandos show Logs Problema conhecido 1. Falha no registro devido a um problema de comunicação (DNS não configurado) 2. Consideração de Atualização da Política de Licença Inteligente da Cisco ACI 3. Erro - Falha ao Enviar Mensagem HTTP do Call Home (CA raiz do Quo Vadis)

# Introduction

Este documento descreve como trabalhar com a Política de Licenciamento Inteligente da Cisco e como configurar, solucionar problemas e gerenciar licenças de software na plataforma Cisco Application Centric Infrastructure (ACI).

# O que é a Cisco Smart Licensing Policy (SLP)?

O Cisco Smart Licensing é uma plataforma de gerenciamento de software que gerencia todas as licenças de produtos da Cisco. Com base no seu feedback, o Cisco Smart Licensing foi aprimorado e uma nova plataforma, chamada SLP, foi proposta. A finalidade do SLP é simplificar o licenciamento inteligente e possibilitar a configuração e a manutenção. Ele é apresentado na versão 5.2(4) da ACI.

## Você é novo na administração do Smart Licensing e/ou Smart

#### Account?

Visite e inscreva-se no novo curso de treinamento e gravação do administrador: <u>Comunidade Cisco - Obtenha inteligência com as Smart Accounts/Smart Licensing da Cisco e as</u> <u>qualificações do My Cisco</u>

As Smart Accounts podem ser criadas aqui: Smart Accounts

As Smart Accounts podem ser gerenciadas aqui: Smart Software Licensing

## O que é um token de ID?

Usado para registrar produtos com segurança em uma Smart Account e uma Virtual Account. Os Tokens de ID são "identificadores organizacionais" usados para estabelecer a identidade quando um produto é registrado. Esses tokens no SLP são usados com um método diferente de registro, que será explicado mais adiante neste documento.

#### Gerar um token de ID do CSSM

Para gerar, acesse este <u>link</u> e navegue até Manage Licenses > Inventory > General > New Token Conforme mostrado na imagem.

| Cisco Softwa     | re Central                          |                                     | cisco                         | Q                                       | W | ⊕us<br>en |
|------------------|-------------------------------------|-------------------------------------|-------------------------------|-----------------------------------------|---|-----------|
| Cisco Software ( | Central > Smart Software Licens     | ing                                 |                               | III InternalTestDemoAccount62.cisco.com |   |           |
| Smart Se         | oftware Licensing                   |                                     |                               | Support Help                            |   |           |
| Alerts Invent    | tory Convert to Smart Licensir      | g Reports Preferences               | On-Prem Accounts   Activity   |                                         |   |           |
| Virtual Acco     | ount: ACI-BGL-SMART                 |                                     |                               |                                         |   |           |
| General          | Licenses Product Inst               | nces Event Log                      |                               |                                         |   |           |
| Virtual Ac       | count                               |                                     |                               |                                         |   |           |
| Description      | n:                                  | ACI SMART LICENSING ACCOUNT         | NT FOR BGL TAC                |                                         |   |           |
| Default Virt     | tual Account:                       | ۹o                                  |                               |                                         |   |           |
| Product I        | nstance Registration Tol            | ens                                 |                               |                                         |   |           |
| The registration | on tokens below can be used to re   | ister new product instances to this | s virtual account.            |                                         |   |           |
| New Tok          | en                                  |                                     |                               |                                         |   |           |
| Token            | Expiration Date                     | Uses                                | Export-Controlled Description | Created By Actions                      |   |           |
|                  |                                     |                                     | No Records Found              |                                         |   |           |
| The token will   | I be expired when either the expira | ion or the maximum uses is reach    | ed                            |                                         |   |           |
|                  |                                     |                                     |                               | No Records to Display                   |   |           |

Depois de gerada, você pode copiar ou baixar em ações:

| Cisco Software C<br>Smart S                                        | <sub>Central &gt; Smar</sub><br>oftware               | t Software Licensing<br>Licensing                                  |                                     |                            |             | 🛍 Internalī                | TestDemoAccount62.cisco.cor<br>Support Hel |
|--------------------------------------------------------------------|-------------------------------------------------------|--------------------------------------------------------------------|-------------------------------------|----------------------------|-------------|----------------------------|--------------------------------------------|
| Alerts Inven                                                       | tory Conver                                           | t to Smart Licensing   Rep                                         | ports Preferences                   | On-Prem Accounts   Activit | y           |                            |                                            |
| Virtual Acc                                                        | ount: ACI-E                                           | GL-SMART                                                           |                                     |                            |             |                            |                                            |
| General                                                            | Licenses                                              | Product Instances                                                  | Event Log                           |                            |             |                            |                                            |
| Description<br>Default Vir<br><b>Product I</b><br>The registration | n:<br>tual Account:<br>nstance Re-<br>on tokens below | ACI SMAI<br>No<br>gistration Tokens<br>can be used to register new | RT LICENSING ACCOU                  | NT FOR BGL TAC             |             |                            |                                            |
| New Tok                                                            | en                                                    |                                                                    |                                     |                            |             |                            |                                            |
| Token                                                              |                                                       | Expiration Date                                                    | Uses                                | Export-Controlled          | Description | Created By                 | Actions                                    |
| NmI2ZGMzI                                                          | NzgtNDY 2                                             | 2022-Dec-19 10:28:28 (in 9<br>in either the expiration or the      | 90 days)<br>e maximum uses is reach | Allowed                    | TAC         | maveer<br>Copy<br>Download | Actions -                                  |

#### Licença SLP e Estados do Produto

No ACI SLP, a necessidade de 90 dias do período de avaliação e registro do produto é eliminada. O registro do produto não é mais necessário. Você precisa relatar o uso da licença com o melhor esforço. Além disso, o status de autorização de licença na visualização do cliente é eliminado. Uma licença tem dois status agora: Em uso ou não em uso. Como o controlador APIC gerencia apenas as licenças que estão atualmente em uso, na interface de usuário/CLI do APIC você pode ver apenas todas as qualificações de licença que estão em uso.

## Métodos suportados com SLP

Há diferentes métodos para configurar a Política de Licença Inteligente que podem ser diferenciados da seguinte forma:

- 1. Modo Online
- 2. Modo Offline

No SLP da ACI, apresente o conceito do relatório de Medição da Utilização de Recursos (relatório RUM). Um relatório RUM é um arquivo no formato XML que contém o relatório de uso de licença. Então, a terminologia license usage report e Rum reportSejam permutáveis; ambos se referem ao uso de licença de relatório. Com o modo on-line, um usuário precisa configurar a rede e fazer com que o controlador APIC seja conectado ao CSSM direta ou indiretamente, também no modo on-line, o APIC pode enviar automaticamente relatórios RUM para o CSSM e obter a confirmação dele.

No modo off-line, como o APIC é completamente isolado sem qualquer conexão de rede com o CSSM direta ou indiretamente, um usuário precisa fazer o download periódico do relatório RUM do APIC, importá-lo para o CSSM, fazer o download da confirmação do CSSM e importá-lo para o APIC.

Com base na conectividade do APIC com o CSSM, você pode decidir se deseja usar o modo online ou off-line, que, portanto, também tem vários métodos no modo on-line, explicados da seguinte forma:

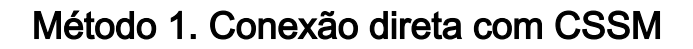

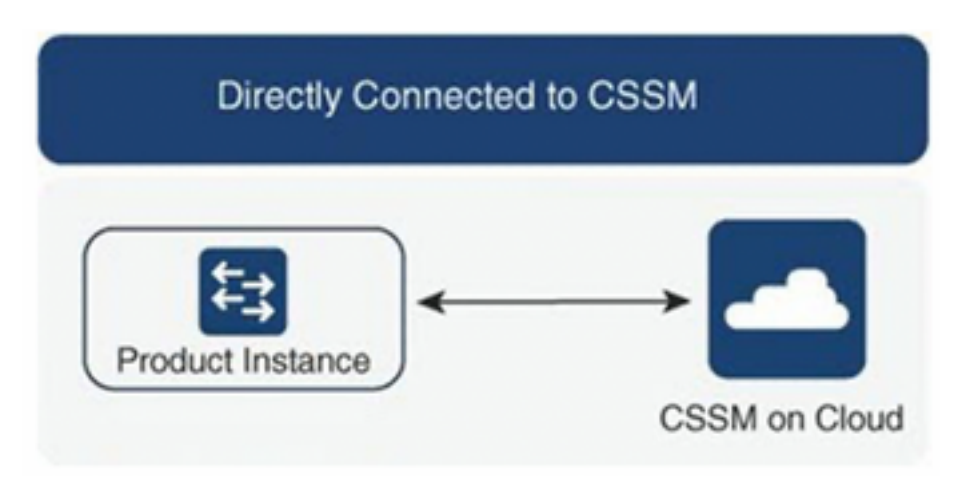

Esse método é o modo de rede mais comumente usado. O Cisco APIC deve ter conectividade com a Internet para que o Cisco APIC possa enviar relatórios de RUM diretamente ao CSSM. O DNS deve ser configurado e o nome de host CSSM (tools.cisco.com) deve ser passível de ping.

Para configurar:

Etapa 1. Faça login na GUI do Cisco APIC.

Etapa 2. Na barra de menus, navegue até System > Smart Licensing > Actions > Configure Network Settings.

Etapa 3. Selecione Direct connect to CSSM.

Etapa 4. URL e número da porta são inalteráveis aqui.

Etapa 5. Cole o token de ID da instância do produto, que já foi obtido da sua conta virtual CSSM.

Etapa 6. Clique em ok.

| cisco APIC                                          |                               |                                                                                    |                                            | admin 🔇 🗊 🏠 🕄 🛛                                |
|-----------------------------------------------------|-------------------------------|------------------------------------------------------------------------------------|--------------------------------------------|------------------------------------------------|
| System Tenants Fabric                               | Virtual Networking Admir      | Operations Apps Integrations                                                       |                                            |                                                |
| QuickStart   Dashboard   Controlle                  | rrs   System Settings   Smart | icensing   Faults   History   Config Zones   Active Sessions   Security            |                                            |                                                |
| Smart Licensing                                     |                               | Configure Network Settings ×                                                       |                                            | Actions ~ O ?                                  |
| General Faults                                      |                               | Smart License Mode                                                                 |                                            |                                                |
| Network Settings<br>Cisco Smart Software Manager On | Smart Accou<br>-Prem -        | URL<br>https://tools.cisco.com/its/service/oddce/services/DDCEService              | Product<br>apic1                           | Instance Name                                  |
| Filter by attributes                                |                               | Port Number<br>443                                                                 |                                            |                                                |
| License Name                                        | Status                        | Product Instance ID Token<br>WaTZDVzF0a29TemNHdno5eEJVR29LRGZ4UWtJ%0Ab2xOTT0%3D%0A |                                            | Instance Count                                 |
| ACI_LEAF_BASE_10G                                   | ⊘ In Use                      |                                                                                    | for 10/25/40+G<br>X and FX TORs<br>8GC-FXP | 3                                              |
|                                                     |                               | Cancel OK                                                                          |                                            |                                                |
| Last Looin Time: 2022-09-04712-58 LITC-00-00        |                               |                                                                                    |                                            | Oursest Sustem Time: 2022-09-04714-13 UTC+00-0 |
|                                                     |                               |                                                                                    |                                            | Chow all                                       |

Depois de sincronizado com o CSSM, os nomes da Conta inteligente e da Conta virtual são atualizados na página Smart Licensing, como mostrado na imagem.

| cisco APIC                                                             |                                                             |                                                                                    |                                                                                              | admin 🔇 🗊 🔧 🐼 🕖                                 |  |  |  |
|------------------------------------------------------------------------|-------------------------------------------------------------|------------------------------------------------------------------------------------|----------------------------------------------------------------------------------------------|-------------------------------------------------|--|--|--|
| System Tenants Fabric Virtua                                           | al Networking Admin Operations                              | Apps Integrations                                                                  |                                                                                              |                                                 |  |  |  |
| Smart Licensing General Faults                                         |                                                             |                                                                                    |                                                                                              |                                                 |  |  |  |
| Network Settings<br>Direct connect to Cisco Smart Software M<br>(CSSM) | Smart Account Name<br>anager InternalTestDemoAccount62.cisc | Virtual Account Name<br>co.com ACI-BGL-SMART                                       | Product Ir<br>apic1                                                                          | nstance Name                                    |  |  |  |
| Filter by attributes                                                   |                                                             |                                                                                    |                                                                                              |                                                 |  |  |  |
| License Name                                                           | Status                                                      | Entitlement Tag                                                                    | Description                                                                                  | Instance Count                                  |  |  |  |
| ACI_LEAF_BASE_10G                                                      | ⊘ In Use                                                    | regid.2018-<br>01.com.cisco.ACI_LEAF_BASE_10G,1.0_7<br>f9d1-4f11-b694-a1e2a5901141 | ACI Base License for 10/25/40+G<br>Leaf Models: All EX and FX TORs<br>except N9K-C9348GC-FXP | 3                                               |  |  |  |
| Last Login Time: 2022-09-04113:58 UTC+00:00                            |                                                             |                                                                                    |                                                                                              | Current System Time: 2022-09-04T14:19 UTC+00:00 |  |  |  |

#### Método 2. Cisco Transport Gateway

Com esse método, o Cisco APIC não exige conectividade com a Internet. O APIC da Cisco envia relatórios RUM ao CSSM com a ajuda do gateway de transporte. O middleware do gateway de transporte Cisco já deve estar instalado no data center e acessível ao APIC. Para o modo Transport Gateway, o formato do URL é: http://, onde IP ou nome do host é o IP ou nome do host do Transport Gateway. O número da porta deve ser inserido se não for a porta 80 HTTP padrão ou a porta 443 HTTPS. Junto com isso, um token de ID de instância de produto é necessário e pode ser obtido de sua conta virtual CSSM.

Para instalar e configurar o Transport Gateway, um usuário pode consultar a documentação do Gisco Transport

Gateway: https://www.cisco.com/c/dam/en/us/td/docs/switches/lan/smart\_call\_home/user\_guides/S CH\_Ch4.pdfPara configurar: Etapa 1. Faça login na GUI do Cisco APIC. Etapa 2. Na barra de menus, navegue até System > Smart Licensing > Actions > Configure Network Settings. Etapa 3. Selecione Cisco Transport Gateway. Etapa 4. Edite o URL com o IP (IP do Cisco Transport Gateway) e a porta corretos; http://. Etapa 5. Cole o token de ID da instância do produto, que já foi obtido da sua conta virtual CSSM. Etapa 6. Clique

<del>ет ок.</del>

| cisco APIC                                                                                                    |                                                                         | admin 🝳 🕶 🐥 🕸 💷                 |
|----------------------------------------------------------------------------------------------------|-------------------------------------------------------------------------|---------------------------------|
| System Tenants Fabric Virtual Networking Admi                                                                                                    | n Operations Apps Integrations                                          |                                 |
| QuickStart   Dashboard   Controllers   System Settings   Smart I                                                                                                    | Jcensing   Faults   History   Config Zones   Active Sessions   Security |                                 |
| Smart Licensing                                                                                                    |                                                                         | Actions ~ ) () ?                |
| Sindification       Configure Network Settings       ×         General Faults       Smart License Mode       Cisco Transport Gateway       ✓         Network Settings       Smart Account       URL •       Product Instance Name         Cisco Transport Gateway       ✓       Intps://10.1.1.180/Transportgateway/services/DeviceRequestHandler       Product Instance Name         Filter by attributes       NDVmZDRjNTktkljQxMC00NWZILWFjY2ItMTYzYTBkYTEwMTY1LTE20TM       Ether State State Stat |                                                                         |                                 |
| General Faults                                                                                                    | Smart License Mode                                                      |                                 |
|                                                                                                    | Cisco Transport Gateway                                                 |                                 |
| Network Settings Smart Accou                                                                                                    | URL• 💿                                                                  | Product Instance Name           |
| Product Instance ID     Smart License Mode       Cisco Transport Gateway     V       URL •     URL •       https://10.1.1.180/Transportgateway/services/DeviceRequestHandler       Product Instance ID Token       NUVmZDRJNTktMJQxMC00NWZILWFjY2ItMTY2YTBkYTEwMTY1LTE2OTM                                                                                                    | apic 1                                                                  |                                 |
|                                                                                                    | Product Instance ID Token                                               |                                 |
| Filter by attributes                                                                                                    | NDVmZDRjNTktMjQxMC00NWZiLWFjY2ltMTYzYTBkYTEwMTY1LTE2OTM                 |                                 |
| License Name Status                                                                                                    |                                                                         | Instance Count                  |
|                                                                                                    | Cancel OK                                                               | for 10/25/40+G<br>V and EX TOPa |
|                                                                                                    |                                                                         | BGC-FXP                         |
|                                                                                                    |                                                                         |                                 |
|                                                                                                    |                                                                         |                                 |
|                                                                                                    |                                                                         |                                 |

Método 3. Proxy HTTP/HTTPSCom esse método, o Cisco APIC não exige conectividade com a Internet. O Cisco APIC envia relatórios RUM para o CSSM a partir do proxy da Web. Verifique se o servidor proxy da Web está configurado para permitir mensagens de licenciamento inteligente. Além disso, o firewall deve ter regras para transmitir a comunicação para acessar o destino (https://tools.cisco.com/its/service/oddce/services/DDCEService).No modo Proxy, um usuário precisa configurar o IP e a porta do proxy. Além disso, um token de ID de instância de produto é necessário e pode ser obtido na conta virtual CSSM do usuário.Para configurar:Etapa 1. Faça login na GUI do Cisco APIC.Etapa 2. Na barra de menus, navegue atéSystem > Smart Licensing > Actions > Configure Network Settings.Etapa 3. SelecioneCisco HTTP/HTTPS Proxy.Etapa 4. Forneça o endereço IP e o número da porta do proxy.Etapa 5. Cole o token de ID da instância do produto, que pode ser obtido da sua conta virtual CSSM.Etapa 6. Clique

| cisco APIC                                                                |                                                      |                                                                                                    |                                            | admin 🔇 🗖 🔧 🕄 😨 |
|---------------------------------------------------------------------------|------------------------------------------------------|----------------------------------------------------------------------------------------------------|--------------------------------------------|-----------------|
| System Tenants Fabric QuickStart   Dashboard   Controllers                | Virtual Networking Admin System Settings   Smart Lic | Operations Apps Integrations censing   Faults   History   Config Zones   Active Sessions   Security                                                      |                                            |                 |
| Smart Licensing<br>General Faults<br>Network Settings<br>HTTP/HTTPS Proxy | Smart Accoum<br>-                                    | Configure Network Settings × Smart License Mode HTTP/HTTPS Proxy URL https://tools.cisco.com/its/service/oddce/services/DDCEService IP Address• 10.1.1.2 | Product I<br>apic1                         | Actions ~ O ?   |
| License Name                                                              | Status                                               | Port.                                                                                                    |                                            | Instance Count  |
| ACI_LEAF_BASE_10G                                                         | ⊘ In Use                                             | Product Instance ID Token<br>NDVmZDRjNTktMjQxMC00NWZILWFjY2ltMTYzYTBkYTEwMTY1LTE2OTM                                                                     | for 10/25/40+G<br>X and FX TORs<br>8GC-FXP | 3               |
|                                                                           |                                                      | Cancel OK                                                                                                    |                                            |                 |

Método 4. No localCom esse método, o Cisco APIC não exige conectividade com a Internet, enquanto o local precisa de conectividade com a Internet. O APIC da Cisco envia relatórios de RUM ao CSSM através do On-Prem. O middleware local já deve estar instalado no data center. Esse modo era conhecido anteriormente como Cisco Smart Software Manager Satellite (Manager Satellite) no Cisco ACI Smart Licensing (SL). Para configurar:

#### Etapa 1. Faça login na GUI do Cisco APIC. Etapa 2. Na barra de menus, navegue

Prem.

atéSystem > Smart Licensing > Actions > Configure Network Settings.Etapa 3. Selectionar Cisco Smart Software Manager On-

| cisco APIC                                                                                                    |                               |                                                                                                    |                            | admin 🔇 🖸 🏠 🥸 🛛                                                                                        |
|----------------------------------------------------------------------------------------------------|-------------------------------|----------------------------------------------------------------------------------------------------|----------------------------|----------------------------------------------------------------------------------------------------|
| System Tenants Fabric Virtual                                                                                                    | Networking Admin              | Operations Apps Integrations                                                                                                    |                            |                                                                                                    |
| QuickStart   Dashboard   Controllers   S                                                                                                    | ystem Settings   Smart Licens | sing   Faults   History   Config Zones                                                                                                    | Active Sessions   Security |                                                                                                    |
| Smart Licensing                                                                                                    |                               | Configure Network Sett                                                                                                    | ings ×                     |                                                                                                    |
| Smart Licensing is not     Smart Licensing is not     Ensure this product has either acc     For Direct Connect, Transport Gat     product instance ID token.     For Smart Software Manager On-H     Learn more about Smart Software Lice     Configure Network Settings | t CONFIGURED                  | Smart License Mode<br>Cisco Smart Software Manager On-Prem<br>Direct connect to CSSM<br>Cisco Smart Software Manager On-Prem<br>HTTP/HTTPS Proxy<br>Cisco Transport Gateway<br>Cisco Smart Licensing Utility (CSLU) | ~                          | y is installed on your network.<br>nart Software Manager and navigate to a Virtual Account to obtain a |
| General Faults Filter by attributes License Name                                                                                                    | Status                        | Entitlement Tag                                                                                                    | Description                | Instance Count                                                                                         |
|                                                                                                    |                               | regid.2018-                                                                                                    | ACI Base Licen             | se for 10/25/40+G Leaf                                                                                 |
| Last Login Time: 2022-09-04T07:31 UTC+00:00                                                                                                    |                               |                                                                                                    |                            | Current System Time: 2022-09-04T10:56 UTC+00:00                                                        |
| The Associate and                                                                                                    |                               |                                                                                                    |                            | Chow all V                                                                                             |

Você deve fornecer o URL para o Cisco Smart Software Manager On-Prem. Para obter o URL, faça login na GUI local do Cisco Smart Software Manager. Navegue até Inventory > General e clique no botão CSLU TransportLink da URL.

| Alerts Inventory ocal Virtual Account: Default                                                                                                    | Convert to Smart Licensing Rep                                                                                                    | Press ctrl + c to                                                                                     | 240.220/cslu/v1/pi/ACI-BGL-SMA                                                                       | RT-1                                                                                                    |                                                                                                 |                                     |
|----------------------------------------------------------------------------------------------------|----------------------------------------------------------------------------------------------------|----------------------------------------------------------------------------------------------------|----------------------------------------------------------------------------------------------------|----------------------------------------------------------------------------------------------------|-------------------------------------------------------------------------------------------------|-------------------------------------|
| General Licen                                                                                                    | ses Product Instances                                                                                                    | SL Using Policy                                                                                       | Event Log                                                                                            |                                                                                                    |                                                                                                 |                                     |
| Description<br>Default Local Virtual Account:                                                                                                    | This is the default virt<br>Yes                                                                                                    | ual account created during                                                                            | company account creation.                                                                            |                                                                                                    |                                                                                                 |                                     |
|                                                                                                    |                                                                                                    |                                                                                                    |                                                                                                    |                                                                                                    |                                                                                                 |                                     |
| Product Instance Registration Tok<br>The registration tokens below can be uses<br>Smart Call Home, you must configure the<br>destination URL value.<br>New Token<br>Yours | tens<br>I to register new product instances to this Loca<br>ducts that support Smart Licensing Using Polic<br>destination address http" on the product to us<br>Euclideate Pate | Il Virtual Account. For products<br>y that use calu as transport, yc<br>se the Smart Call Home Regist | that support Smart Transport, yo<br>w must configure the "license am<br>ation URL. The recommended m | u must configure the "license smart urf<br>art transport calu" to use the CSLU Tra-<br>ethod is Smart Transport. Please consul | on the product to use the<br>sport URL. For legacy products t<br>your Products Configuration Gu | hat still use<br>de for setting the |

Etapa 4. Copie a URL da CSLU e cole-a no campo URL na GUI do Cisco APIC.Não é necessário especificar o token da ID da instância do produto. O Cisco APIC usa um certificado integrado para se comunicar com o Cisco Smart Software Manager On-Prem.

| cisco               | APIC                      |              |                      |               |                                                                                                    |             |                  |                 |                                    |                                                        |      |                | admin Q       |                    | •                |
|---------------------|---------------------------|--------------|----------------------|---------------|----------------------------------------------------------------------------------------------------|-------------|------------------|-----------------|------------------------------------|--------------------------------------------------------|------|----------------|---------------|--------------------|------------------|
| System              | Tenants                   | Fabric       | Virtual Networking   | g Admin       | Operations                                                                                                    | Apps        | Integrations     |                 |                                    |                                                        |      |                |               |                    |                  |
| QuickStart          | l Dashboard               | I Controller | rs   System Settings | Smart Lice    | nsing   Faults                                                                                                    | I History   | I Config Zones   | Active Sessions | I Security                         |                                                        |      |                |               |                    |                  |
| Smar                | t Licer                   | nsing        |                      |               | Configu                                                                                                    | ire Net     | twork Se         | ttings          | þ                                  | ×                                                      |      |                |               |                    | 00               |
| General             | Faults                    |              |                      |               | Smart License                                                                                                    | Mode        |                  |                 |                                    |                                                        |      |                |               |                    |                  |
|                     |                           |              |                      |               | Cisco Smart                                                                                                    | Software Ma | anager On-Prem   | 0               | $\sim$                             | <                                                      |      |                |               |                    |                  |
| Network<br>Cisco Sm | Settings<br>hart Software | Manager On   | I-Prem               | Smart Account | URL •                                                                                                    | )7.240.220/ | cslu/v1/pi/ACI-E | GL-SMART-1      |                                    |                                                        | Proc | duct Inst<br>1 |               |                    |                  |
| Filter by a         |                           |              |                      |               |                                                                                                    |             |                  | Ca              | ancel OK                           |                                                        |      |                |               |                    |                  |
| License             | Name                      |              | Status               |               |                                                                                                    | _           |                  | -               |                                    |                                                        |      |                | Instance Coun | t                  |                  |
| ACI_LEAF_BASE_10G   |                           | ⊘ In Use     | 🕗 In Use             |               | regid.2018- ACI Base Licen<br>01.com.cisco.ACI_LEAF_BASE_10G,1.0_7( Models: All EX.<br>f9d1-4f11-b694-a1e2a5901141 N9K-C9348GC |             |                  |                 | icense for<br>EX and F2<br>3GC-FXP | se for 10/25/40+G Leaf<br>and FX TORs except 3<br>-FXP |      |                |               |                    |                  |
|                     |                           |              |                      |               |                                                                                                    |             |                  |                 |                                    |                                                        |      |                |               |                    |                  |
|                     |                           |              |                      |               |                                                                                                    |             |                  |                 |                                    |                                                        |      |                |               |                    |                  |
|                     |                           |              |                      |               |                                                                                                    |             |                  |                 |                                    |                                                        |      |                |               |                    |                  |
| Last Login Time:    | 2022-09-05T10:22          | UTC+00:00    |                      |               |                                                                                                    |             |                  |                 |                                    |                                                        |      |                | Current Syst  | em Time: 2022-09-0 | 5T11:19 UTC+00:0 |

Uma vez sincronizado com êxito, o Smart-Software-Manager On-Prem Inventory é atualizado com as licenças em uso.

| ocal Virtual Account: Default     |                     |                 |          |               |                |                                            |
|-----------------------------------|---------------------|-----------------|----------|---------------|----------------|--------------------------------------------|
| General Licenses                  | Product Instances   | SL Using Policy | Event Lo | g             |                |                                            |
| By Name By Tag Available Actions  | Manage License Tags | Þ               | Sear     | th by License | Q              |                                            |
|                                   |                     |                 |          |               | 10 *           | Showing Page 1 of 1(1 Records)   4 4 0 0 0 |
| License                           | Billing             | Purchased       | In Use   | Substitution  | Balance Alerts | Actions                                    |
| ACI Base License for 10G+ Leaf XF | Prepaid             | 3               | 3        |               | 0              | Actions -                                  |
|                                   |                     |                 |          |               | 10 -           | Showing Page 1 of 1(1 Records)   4 4 🕪 )   |

Contacts Help Terms & Conditions Privacy Statement Cookies Trademarks

Método 5. Cisco Smart Licensing UtilityCom esse método, o Cisco APIC não exige conectividade com a Internet. O APIC da Cisco envia relatórios de RUM ao CSSM através do CSLU. A CSLU, que é a versão Microsoft Windows do middleware, já deve estar instalada no data center. A URL da CSLU pode ser configurada no APIC de acordo com este formato:http://ip\_or\_hostname:port/cslu/v1/piAqui IP ou nome do host é o endereço IP ou nome do host da CSLU. Não há suporte para HTTPS.

Para configurar:Etapa 1. Faça login na GUI do Cisco APIC.Etapa 2. Na barra de menus, navegue até Inventory System > Smart Licensing > Actions > Configure Network Settings .Etapa 3. Selecione Cisco Smart Licensing Utility

<del>(CSLU).</del>

| cisco A                                                                                                    | PIC           |                                                           |                     |                 |                                     |                                         |                           |                                                     |                                                   | admin 🔇 🗊 🐔 🔅 😰 |
|----------------------------------------------------------------------------------------------------|---------------|-----------------------------------------------------------|---------------------|-----------------|-------------------------------------|-----------------------------------------|---------------------------|-----------------------------------------------------|---------------------------------------------------|-----------------|
| System Ter                                                                                                    | nants Fal     | bric Virtual Netwo                                        | orking Admin        | Operations      | Apps                                | Integrations                            |                           |                                                     |                                                   |                 |
| QuickStart   Da                                                                                                    | ashboard      | Controllers   System S                                    | ettings   Smart Lic | ensing   Faults | I History                           | Config Zones                            | Active Sessions           | Security                                            |                                                   |                 |
| Smart L                                                                                                    | icensi        | ng                                                        |                     | Configu         | ire Net                             | work Se                                 | ttings                    | ×                                                   |                                                   | Actions > O ?   |
| General Faul                                                                                                    | ts            |                                                           |                     | Smart License   | Mode                                |                                         |                           |                                                     |                                                   |                 |
|                                                                                                    |               |                                                           |                     | Cisco Smart     | Licensing Uti                       | ility (CSLU)                            |                           | ~                                                   |                                                   |                 |
| General Faults           Network Settings           Cisco Smart Licensing Utility (CSLU)           Filter by attributes | Smart Account | ternalTestDe URL •  http://10.197.240.115:8182/cslu/v1/pi |                     |                 |                                     |                                         |                           |                                                     |                                                   |                 |
|                                                                                                    |               |                                                           |                     |                 |                                     |                                         |                           |                                                     |                                                   |                 |
|                                                                                                    |               |                                                           |                     |                 |                                     |                                         | Can                       | cel OK                                              |                                                   |                 |
| License Name                                                                                                    | 2             | Statu                                                     | s                   |                 |                                     |                                         |                           |                                                     |                                                   | Instance Count  |
| ACI_LEAF_BA                                                                                                    | SE_10G        | ⊘ In Use                                                  |                     |                 | regid.201<br>01.com.ci<br>f9d1-4f11 | 8-<br>isco.ACI_LEAF_8<br>1-b694-a1e2a59 | 3ASE_10G,1.0_7c<br>001141 | ACI Base Licens<br>Models: All EX a<br>N9K-C9348GC- | e for 10/25/40+G Leaf<br>nd FX TORs except<br>FXP | 3               |
|                                                                                                    |               |                                                           |                     |                 |                                     |                                         |                           |                                                     |                                                   |                 |
|                                                                                                    |               |                                                           |                     |                 |                                     |                                         |                           |                                                     |                                                   |                 |

# No URL anterior, a porta é retirada do como Product Instance Service Port nas preferências da GUI do CSLU.

| $\square$                                                |                                      | Lo | g out fro | m |
|----------------------------------------------------------|--------------------------------------|----|-----------|---|
| Inventory Preferences                                    | Scheduler                            |    |           |   |
| Preferences                                              |                                      |    |           |   |
| Cisco Connectivity                                       | CSLU Connectivity                    |    |           |   |
| -                                                        | Product Instance Service Dort *      |    |           |   |
| Cisco Is Available Proxy is Off                          | 8182                                 |    |           |   |
| Cisco Connection Timeout (seconds) *                     |                                      |    |           |   |
| 10                                                       | REST API Port *                      |    |           |   |
| Cisco Response Timeout (seconds) *                       | 8180                                 |    |           |   |
| 90                                                       | Smart Account                        |    |           |   |
|                                                          | InternalTestDemoAccount62.cisco.com  |    |           |   |
| Cisco Retry Interval (seconds) *                         |                                      |    |           |   |
| 900                                                      |                                      |    |           |   |
| Cisco URL *                                              | ACI-BOL-SMART                        |    |           |   |
| https://swapi.cisco.com/services/api/smart-accounts-and- | licensi Validate Device              |    |           |   |
| OAuth LIRI                                               | CSLU Working Directory               |    |           |   |
| https://cloudsso.cisco.com/as/                           | C:\Users\acibgl\AppData\Roaming\CSLU |    |           |   |
| Pure Victorial (stars)                                   | Default Connection Method            |    |           |   |
| Rum Upioad InterVal (days)                               | Product Instance Initiated Only      | -  |           |   |
|                                                          |                                      |    |           |   |
|                                                          |                                      |    |           |   |
|                                                          |                                      |    | 1         |   |

Depois de bem-sucedida, a página de licenciamento de sincronização é atualizada com o nome da Smart Account e o nome da Virtual Account, como mostrado na imagem.

| cisco               | APIC                      |               |                     |                                  |                         |                                |                                            |                         |                                                                                       | a                   | dmin 🔇 🗗 🛟 | •  |
|---------------------|---------------------------|---------------|---------------------|----------------------------------|-------------------------|--------------------------------|--------------------------------------------|-------------------------|---------------------------------------------------------------------------------------|---------------------|------------|----|
| System              | Tenants                   | Fabric        | Virtual Networking  | Admin                            | Operations              | Apps                           | Integrations                               |                         |                                                                                       |                     |            |    |
| QuickStart          | I Dashboard               | I Controlle   | rs   System Setting | I Smart Lice                     | ensing   Faults         | I History                      | I Config Zones                             | Active Sessions         | Security                                                                              |                     |            |    |
| Smar                | t Licer                   | nsing         |                     |                                  |                         |                                |                                            |                         |                                                                                       |                     | Actions ~  | 00 |
| General             | Faults                    |               |                     |                                  |                         |                                |                                            |                         |                                                                                       |                     |            |    |
| Network<br>Cisco Sm | Settings<br>art Licensing | Utility (CSLU | 0                   | Smart Account<br>InternalTestDen | Name<br>noAccount62.cis | sco.com                        | Virtual<br>ACI-B                           | I Account Name          | Pr                                                                                    | roduct Instance Nar | me         |    |
| Filter by a         | ttributes                 |               |                     |                                  |                         |                                |                                            |                         |                                                                                       |                     |            |    |
| License             | Vame                      |               | Status              |                                  |                         | Entitlem                       | ent Tag                                    |                         | Description                                                                           | Instan              | ce Count   |    |
| ACI_LEAI            | BASE_10G                  |               | 🕗 In Use            |                                  |                         | regid.20<br>01.com.<br>f9d1-4f | 18-<br>cisco.ACI_LEAF_B<br>11-b694-a1e2a59 | ASE_10G,1.0_7c<br>01141 | ACI Base License for 10/25/40+0<br>Models: All EX and FX TORs exce<br>N9K-C9348GC-FXP | G Leaf<br>ept 3     | 3          |    |
|                     |                           |               |                     |                                  |                         |                                |                                            |                         |                                                                                       |                     |            |    |
|                     |                           |               |                     |                                  |                         |                                |                                            |                         |                                                                                       |                     |            |    |

Método 6. Método Off-lineNo modo off-line, o Cisco APIC é isolado sem qualquer conexão de rede com o CSSM, direta ou indiretamente. Como o Cisco APIC não pode acessar o CSSM por meio de uma conexão de rede, a cada 12 meses você deve baixar um relatório de RUM do Cisco APIC e importar o relatório para o CSSM. Depois, você deve baixar uma confirmação do CSSM e importá-la para o APIC da Cisco.Para configurar:Etapa 1. Faça login na GUI do Cisco APIC.Etapa 2. Na barra de menus, navegue até System > Smart Licensing.Etapa 3. No painel Trabalho, navegue até Actions > Dewnload Rum Report.

O arquivo de relatório RUM é baixado automaticamente para a pasta padrão do navegador.

| cisco        | APIC                                |              |                     |            |        |                      |                                      |                                       |                         |                                                        |                                              | admin 🔇 🗩 🔧                |    |
|--------------|-------------------------------------|--------------|---------------------|------------|--------|----------------------|--------------------------------------|---------------------------------------|-------------------------|--------------------------------------------------------|----------------------------------------------|----------------------------|----|
| System       | Tenants                             | Fabric       | Virtual Networking  | Admin      | Opera  | tions                | Apps                                 | Integrations                          |                         |                                                        |                                              |                            |    |
| QuickStart   | Dashboard                           | I Controller | s   System Settings | Smart Lice | ensing | Faults               | History                              | Config Zones                          | Active Sessions         | I Security                                             |                                              |                            |    |
| Smar         | t Licer                             | nsing        |                     |            |        |                      |                                      |                                       |                         |                                                        |                                              | Actions A                  | 00 |
| General      | Faults                              |              |                     |            |        |                      |                                      |                                       |                         |                                                        |                                              | Configure Network Settings |    |
|              |                                     |              |                     |            |        |                      |                                      |                                       |                         |                                                        |                                              | Download Rum Report        |    |
|              |                                     |              |                     |            |        |                      |                                      |                                       |                         |                                                        |                                              | Import Acknowledgement     |    |
| Network S    | Network Settings Smart Account Name |              |                     |            |        | Virtual Account Name |                                      |                                       |                         | Produc                                                 | t Instance Name                              |                            |    |
| Offline      |                                     |              | -                   |            |        |                      |                                      | -                                     |                         |                                                        | apici                                        |                            |    |
|              |                                     |              |                     |            |        |                      |                                      |                                       |                         |                                                        |                                              |                            |    |
| Filter by at | ttributes                           |              |                     |            |        |                      |                                      |                                       |                         |                                                        |                                              |                            |    |
| License N    | lame                                |              | Status              |            |        |                      | Entitleme                            | nt Tag                                |                         | Description                                            |                                              | Instance Count             |    |
| ACI_LEAF     | BASE_10G                            |              | ⊘ In Use            |            |        |                      | regid.2011<br>01.com.ci<br>f9d1-4f11 | 3-<br>sco.ACI_LEAF_E<br>-b694-a1e2a59 | ASE_10G,1.0_7c<br>01141 | ACI Base License<br>Models: All EX an<br>N9K-C9348GC-F | for 10/25/40+G Lea<br>d FX TORs except<br>XP | f<br>3                     |    |
|              |                                     |              |                     |            |        |                      |                                      |                                       |                         |                                                        |                                              |                            |    |
|              |                                     |              |                     |            |        |                      |                                      |                                       |                         |                                                        |                                              |                            |    |
|              |                                     |              |                     |            |        |                      |                                      |                                       |                         |                                                        |                                              |                            |    |
|              |                                     |              |                     |            |        |                      |                                      |                                       |                         |                                                        |                                              |                            |    |

Após o download do relatório (LicenseUsageRumReport.xml), você poderá importá-lo para o CSSM.Etapa 4. Faça login em Software.cisco.com e navegue até Gerenciar licença.Etapa 5. No menu, clique em Reportse selecione a opção Usage Data Filescomo mostrado na imagem.

| Cisco Soliware Central                                                                                                | cisco                                                 |                                          | Q                         |                             |            |  |  |
|----------------------------------------------------------------------------------------------------|-------------------------------------------------------|------------------------------------------|---------------------------|-----------------------------|------------|--|--|
| Cisco Software Central > Smart Software Licensing                                                                     |                                                       |                                          | db i                      | nternalTestDemoAccount62.   | .cisco.com |  |  |
| Smart Software Licensing                                                                                              |                                                       | Support Help                             |                           |                             |            |  |  |
| Alerts   Inventory   Convert to Smart Licensing   Reg                                                                 | ports   Preferences   On-Prem Accounts   Activit      | у                                        |                           |                             |            |  |  |
| Reports                                                                                                    |                                                       |                                          |                           |                             |            |  |  |
| Report Usage Data Files Reporting Poli                                                                                | cy Synch File for Device Controllers                  |                                          |                           |                             |            |  |  |
| Devices can be configured to report the features that they<br>This usage then determines which licenses are needed if | y are using.                                          |                                          |                           |                             |            |  |  |
| This usage then determines which licenses are needed, it                                                              | n or or of the open priority                          |                                          |                           |                             |            |  |  |
| Upload Usage Data                                                                                                    |                                                       | Search by File Name,                     | Virtual Account           |                             | 0,         |  |  |
| Upload Usage Data File                                                                                                | Reported Virtual Account                              | Search by File Name,<br>Reporting Status | Virtual Account Devices   | Acknowledgement             | ٥,         |  |  |
| Upload Usage Data  Upload Usage Data File LicenseUsageRumReport.xml                                                   | Reported Virtual Account<br>2022-Sep-05 ACI-BGL-SMART | Search by File Name.<br>Reporting Status | Virtual Account Devices 1 | Acknowledgement<br>Download | 0          |  |  |

Etapa 6. Clique em Upload Usage Datae selecionar arquivoLicenseUsageRumReport.xmlConforme mostrado na imagem-

| = | Cisco Software Central                                                                                                    |                                                                      | սիսի<br>cisco                                          |                            |                       | Q                                                   | Ŵ | ⊕ <sup>US</sup><br>EN |
|---|----------------------------------------------------------------------------------------------------|----------------------------------------------------------------------|--------------------------------------------------------|----------------------------|-----------------------|-----------------------------------------------------|---|-----------------------|
|   | Cisco Software Central > Smart Software Licensing<br>Smart Software Licensing<br>Alerts Inventory Convert to Smart Licensin<br>Reports<br>Report Usage Data Files Repo | Upload Usage D<br>Please select the Usage Fili<br>• Usage Data File: | ata<br>e you wish to upload.<br>Browse LicenseUsageRun | NReport.xml<br>Upload Data | Cancel                | InternalTestDemoAccount62.cisco.com<br>Support Help |   |                       |
|   | Devices can be configured to report the features th<br>This usage then determines which licenses are ner<br>Upload Usage Data                                          | at they are using.<br>aded, in order to be complian                  | ıt.                                                    | Search by File I           | Name, Virtual Account | 9                                                   |   |                       |
|   | Usage Data File                                                                                                    | Reported                                                             | Virtual Account                                        | Reporting Status           | Devices               | Acknowledgement                                     |   |                       |
|   | LicenseUsageRumReport.xml                                                                                                    | 2022-Sep-05                                                          | ACI-BGL-SMART                                          | 1 No Errors                | 1                     | Download                                            |   |                       |
|   |                                                                                                    |                                                                      |                                                        |                            |                       | Showing 1 Record                                    |   |                       |
|   |                                                                                                    |                                                                      |                                                        |                            |                       |                                                     |   |                       |
|   | Contacts   Feedback                                                                                                    | Help   Site M                                                        | ap   Terms & Conditio                                  | ns   Privacy Statement     | Cookie Policy         | Trademarks                                          |   |                       |

Etapa 7. Selecione as Virtual Accounts que têm as licenças.

| Cisco Software Central                                                                                                    | ahaha<br>cisco                                                                                                    |                                                                                                    | Q                                                                                                    | US EN |
|----------------------------------------------------------------------------------------------------|----------------------------------------------------------------------------------------------------|----------------------------------------------------------------------------------------------------|----------------------------------------------------------------------------------------------------|-------|
| Cisco Software Central > Smart Software Licens<br>Smart Software Licensing<br>Aleris Inventory Convert to Smart Licensing<br>Reports<br>Report Usage Data Files Report<br>Devices can be configured to report the features<br>This usage then determines which licenses are in<br>Upload Usage Data<br>① Usage Data File<br>LicenseUsageRumReport.xml | Select Virtual Accounts         Some of the usage data files do not include the name of the virtual account is unrecognized.         Please select an account:         A® Select one account for all files:         C         Select a virtual account per file:         Reported       Virtual Account         2022-Sep-05       ACI-BGL-SMART | rtual account that the data refers to, or the<br>-BGL-SMART   BGL-SMART  CX Cancel  Search by File Name, Virtual Ac Reporting Status Dev  No Errors 1 | Ill InternalTestDemoAccount62.cisco.com Support Help  Cocount  Acknowledgement  Download  Showing 1 Record |       |
| Contacts   Feedback                                                                                                    | Help   Site Map   Terms & Conditions                                                                                                    | i   Privacy Statement   Cookie                                                                                                    | Policy   Trademarks                                                                                        |       |

Depois de enviado, você deve aguardar até que o status do relatório se torne No Errorse o campo Confirmação tem a opção de fazer download.Etapa 8. Quando a opção de download estiver disponível, clique em Download eAcknowledgement é baixado como nome de arquivoACK\_LicenseUsageRumReport.xmlConforme mostrado na imagem.

| InternalTestDemoAccount62.cisco.com | db i                                 |           |          |                        | 9                                                   | e Central > Smart Software Licensing                                                      | Cisco Software            |
|-------------------------------------|--------------------------------------|-----------|----------|------------------------|-----------------------------------------------------|-------------------------------------------------------------------------------------------|---------------------------|
| Support Help                        |                                      |           |          |                        |                                                     | Software Licensing                                                                        | Smart S                   |
|                                     |                                      |           | Activity | On-Prem Accounts       | Reports Preferences                                 | ntory   Convert to Smart Licensing                                                        | Alerts I Inve             |
|                                     |                                      |           |          |                        |                                                     |                                                                                           | Reports                   |
|                                     |                                      |           |          | for Device Controllers | ng Policy Synch File                                | Usage Data Files Reporting F                                                              | Report                    |
|                                     |                                      |           |          | nt.                    | at they are using.<br>eded, in order to be complian | n be configured to report the features that t<br>then determines which licenses are neede | Devices car<br>This usage |
| ٩,                                  | Search by File Name, Virtual Account |           |          |                        |                                                     | Usage Data                                                                                | Upload                    |
| Acknowledgement                     | Devices                              | ng Status | R        | Virtual Account        | Reported                                            | ge Data File                                                                              | 🕀 Usa                     |
| Download                            | 1                                    | rrors     | 0        | ACI-BGL-SMART          | 2022-Sep-05                                         | enseUsageRumReport.xml                                                                    | Lice                      |
| Showing 1 Record                    |                                      |           |          |                        |                                                     |                                                                                           |                           |

Você precisa importar a confirmação para o APIC:Etapa 9. Faça login na GUI do Cisco APIC.Etapa 10. Na barra de menus, navegue atéSystem > Smart Licensing.Etapa 11. No painel Trabalho, navegue atéActions > Import Acknowledgement.Etapa 12. Clique emCheose File, navegue até onde você fez o download do arquivo de confirmação, escolha o arquivo e clique em Open.Etapa 13. Clique em OK.

| cisco       | APIC                                |               |                    |            |                      |                     |                         |                       |                                                           |                     | admin 🔇 🗗 👫                | •  |  |
|-------------|-------------------------------------|---------------|--------------------|------------|----------------------|---------------------|-------------------------|-----------------------|-----------------------------------------------------------|---------------------|----------------------------|----|--|
| System      | Tenants                             | Fabric V      | /irtual Networking | Admin      | Operation            | s Apps              | Integrations            |                       |                                                           |                     |                            |    |  |
| QuickStart  | I Dashboard                         | I Controllers | I System Settings  | Smart Lice | nsing   Fau          | ilts I History      | Config Zones            | Active Sessions       | I Security                                                |                     |                            |    |  |
| Smar        | t Licer                             | nsing         |                    |            |                      |                     |                         |                       |                                                           |                     | Actions ^                  | 00 |  |
| General     | Faults                              |               |                    |            |                      |                     |                         |                       |                                                           |                     | Configure Network Settings |    |  |
|             |                                     |               |                    |            |                      |                     |                         |                       |                                                           |                     | Download Rum Report        |    |  |
|             |                                     |               |                    |            |                      |                     |                         |                       |                                                           |                     | Import Acknowledgement     |    |  |
| Network \$  | Network Settings Smart Account Name |               |                    |            | Virtual Account Name |                     |                         | Product Instance Name |                                                           |                     |                            |    |  |
| Offline     |                                     |               | -                  |            |                      |                     | -                       |                       |                                                           | apic1               |                            |    |  |
|             |                                     |               |                    |            |                      |                     |                         |                       |                                                           |                     |                            |    |  |
| Filter by a | ttributes                           |               |                    |            |                      |                     |                         |                       |                                                           |                     |                            |    |  |
| License M   | Name                                |               | Status             |            |                      | Entitlem            | ent Tag                 |                       | Description                                               |                     | Instance Count             |    |  |
| ACI_LEAF    | F_BASE_10G                          |               | ⊘ In Use           |            |                      | regid.20<br>01.com. | 18-<br>cisco.ACI_LEAF_E | ASE_10G,1.0_7         | ACI Base License for 10/25/<br>Models: All EX and FX TORs | 40+G Leaf<br>except | 3                          |    |  |
|             |                                     |               |                    |            |                      | 1901-41             | 11-0694-a1e2a59         | 01141                 | N9K-C9348GC-FXP                                           |                     |                            |    |  |
|             |                                     |               |                    |            |                      |                     |                         |                       |                                                           |                     |                            |    |  |
|             |                                     |               |                    |            |                      |                     |                         |                       |                                                           |                     |                            |    |  |
|             |                                     |               |                    |            |                      |                     |                         |                       |                                                           |                     |                            |    |  |
|             |                                     |               |                    |            |                      |                     |                         |                       |                                                           |                     |                            |    |  |

Depois de bem-sucedida, a página de licenciamento de sincronização é atualizada com o nome da Smart Account e o nome da Virtual Account, como mostrado na

|                               | m.<br>APIC                                                                     |           |                     |             |               |                                      |                                       |                             |                                                                                              |                | admin 🔍        | •                | •                |
|-------------------------------|--------------------------------------------------------------------------------|-----------|---------------------|-------------|---------------|--------------------------------------|---------------------------------------|-----------------------------|----------------------------------------------------------------------------------------------|----------------|----------------|------------------|------------------|
| System                        | Tenants                                                                        | Fabric    | Virtual Networking  | Admin       | Operations    | Apps                                 | Integrations                          | And a Construct             | 1. Automatica                                                                                |                |                |                  |                  |
| guickStart<br>Smar<br>General | t Licen<br>Faults                                                              | nsing     | i System Settings I | Smart Licen | sing   Faults | History                              | Config Zones                          | Active Sessions             | Security                                                                                     |                | (              | Actions ~        | 00               |
| Network<br>Offline            | Network Settings Smart Account Name<br>Offline InternalTestDemoAccount62.cisco |           |                     |             |               | co.com                               | Virtual<br>ACI-B                      | I Account Name<br>IGL-SMART | Product Instance Name<br>apic1                                                               |                |                |                  |                  |
| Filter by a                   | attributes                                                                     |           |                     |             |               |                                      |                                       |                             |                                                                                              |                |                |                  |                  |
| License                       | Name                                                                           |           | Status              |             |               | Entitleme                            | nt Tag                                |                             | Description                                                                                  | Instance Count |                |                  |                  |
| ACI_LEA                       | F_BASE_10G                                                                     |           | ⊘ In Use            |             |               | regid.2011<br>01.com.ci<br>f9d1-4f11 | 8-<br>sco.ACI_LEAF_B<br>-b694-a1e2a59 | ASE_10G,1.0_7c<br>01141     | ACI Base License for 10/25/40+G Leaf<br>Models: All EX and FX TORs except<br>N9K-C9348GC-FXP |                | 3              |                  |                  |
|                               |                                                                                |           |                     |             |               |                                      |                                       |                             |                                                                                              |                |                |                  |                  |
|                               |                                                                                |           |                     |             |               |                                      |                                       |                             |                                                                                              |                |                |                  |                  |
| Last Login Time: 3            | 2022-09-05T08:47                                                               | UTC+00:00 |                     |             |               |                                      |                                       |                             |                                                                                              |                | Current System | Time: 2022-09-05 | T10:20 UTC+00:00 |

#### Solucionar problemas da política de Smart Licensing da Cisco

ACIFalhasNa ACI, uma falha é gerada quando uma condição ou aviso problemático específico ocorre antes que você comece a solucionar problemas. É sempre bom verificar se existe alguma falha que nos redirecione na direção certa, a tabela lista as falhas de licenciamento inteligente: F3057 Essa é uma falha de aviso, que indica que você ainda não definiu uma configuração de rede. Mes

F4290 Essa falha indica que o token de ID da instância do produto inserido é inválido ou expirou. Faça lo

F4291 Essa falha indica que a conectividade de rede entre o Cisco APIC e o CSSM ou entre o O Cisco A

F4222 Essa falha indica que o Cisco APIC não recebeu a confirmação de um relatório RUM por um longo Nos modos on line, essa falha indica que, devido a um problema de rede, o O Cisco APIC está for

F4310 Essa falha indica que você importou a confirmação incorreta de um relatório RUM. Uma confirmação

Comandos showHá dois CLIs show que são úteis para solucionar problemas. Para usar esses comandos, faça login no nó 1 do Cisco Application Policy Infrastructure Controller (APIC) no eluster como o usuário administrador.# show license allEste comando show exibe informações de licenciamento inteligente do armazenamento confiável do Agente Inteligente (SA). A seção "Relatório de uso" exibe o carimbo de data/hora do último relatório de RUM enviado e a última confirmação recebida, bem como quando enviar o próximo relatório de RUM e quando sondar a próxima confirmação. Se o carimbo de data/hora da última confirmação recebida for mais recente que o do último relatório de RUM enviado, isso indica que o APIC da Cisco enviou com êxito o relatório de RUM e recebeu a confirmação.# show license tech supportEsse comando show exibe informações muito mais detalhadas do que show license all. O console não pode exibir o resultado completo devido ao seu comprimento, mas você pode abrir o arquivo /tmp/SA\_Show\_Tech\_Support.txt para exibir toda a saída.

LogsQuando houver um problema com o Smart Licensing, colete estes logs: /var/log/dme/log/svc\_ifc\_licensemgr.bin.log /var/log/dme/log/ch\_dbg.log

Suporte técnico do APIC. **Problema conhecido1**. Falha no registro devido a um problema de comunicação (DNS não configurado)No modo Direct Connect to CSSM, se você esquecer de configurar o DNS na comunicação do Cisco Application Policy Infrastructure Controller (APIC) para tools.cisco.com, ocorrerá uma falha.verifique se o DNS está configurado no APIC e se você pode fazer ping em tools.cisco.comPara verificar se o DNS está configurado, executecat /etc/resolv.comfno APIC CLI:

apic1# cat /etc/resolv.conf # Generated by IFC search apic.local nameserver 10.0.0.1 nameserver
XX.163.128.140

Para verificar se o ping funciona, execute o ping na CLI do controlador APIC, o ping deve funcionar para tools.cisco.com.

apic1# ping tools.cisco.com PING tools.cisco.com (XX.163.4.38) 56(84) bytes of data. 64 bytes from tools1.cisco.com (XX.163.4.38): icmp\_seq=1 ttl=235 time=250 ms 64 bytes from tools1.cisco.com (XX.163.4.38): icmp\_seq=2 ttl=235 time=249 ms 64 bytes from tools1.cisco.com (XX.163.4.38): icmp\_seq=3 ttl=235 time=249 ms

2. Consideração de Atualização da Política de Licença Inteligente da Cisco ACISe você planeja atualizar para a versão do Cisco Application Policy Infrastructure Controller (APIC) 5.2(4) ou posterior, e o Cisco APIC já estiver registrado e a rede ou o modo de transporte for Direct Connect to CSSM, Transport Gateway ou HTTP/HTTPS Proxy, você pode atualizar diretamente o Cisco APIC de Cisco Application Centric Infrastructure (I) Smart Licensing (SL) para o LP. Não é necessário executar nenhum procedimento especial. Após a atualização, o Cisco APIC ainda está conectado ao CSSM e pode enviar relatórios de RUM para o CSSM sem qualquer problema.Se, em vez disso, o Cisco APIC já estiver registrado e a rede ou o modo de transporte for satélite do gerente, você não poderá atualizar diretamente o Cisco APIC de SL para SLP. Isso ocorre porque o tipo de transporte e o URL são alterados para o modo de rede Cisco Smart Software Manager On-Prem que substitui o satélite do gerente. Você deve executar estas ações:

 Atualize o satélite do gerenciador para a versão mais recente do Cisco Smart Software Manager On-Prem que suporta SLP. Após a atualização, verifique se o On-Prem tem conectividade de rede com o CSSM e se a sincronização ainda funciona entre o On-Prem e <del>o CSSM.</del>

 Atualize o Cisco APIC para a versão 5.2(4) ou posterior. Após a atualização, a GUI do Cisco APIC exibe que o modo de rede é Transport Gateway em vez de Manager Satellite. Você deve reconfigurar o modo de rede para Cisco Smart Software Manager On Prem e copiar o URL correto da GUI On-Prem.

#### 3. Erro - Falha ao Enviar Mensagem HTTP do Call Home (CA raiz do Quo

Vadis)QuoVadis Root CA 2 é descomissionado e pode afetar a comunicação SSL do APIC, portanto, gera uma falha "Falha ao enviar Call Home HTTP". Para verificar o mesmo, você pode analisar os registros do call home em/var/log/dme/log/ch\_dbg.log. Se ele imprimir essas linhas, siga o BUG fornecido e o Field Notice:

-CH TRANS ERROR: ch\_pf\_curl\_send\_msg[539], failed to perform, err code 60, err string "Peer certificate cannot be authenticated with given CA certificates" \*

CH-TRANS-DETAIL: ch\_pf\_http\_long\_buf\_dump[264], dump:"SSL certificate problem: self signed certificate in certificate chain"

https://www.cisco.com/c/en/us/support/docs/field-notices/721/fn72115.htmlID de bug Cisco CSCwa97230

#### Sobre esta tradução

A Cisco traduziu este documento com a ajuda de tecnologias de tradução automática e humana para oferecer conteúdo de suporte aos seus usuários no seu próprio idioma, independentemente da localização.

Observe que mesmo a melhor tradução automática não será tão precisa quanto as realizadas por um tradutor profissional.

A Cisco Systems, Inc. não se responsabiliza pela precisão destas traduções e recomenda que o documento original em inglês (link fornecido) seja sempre consultado.